### MANUAL DE INGRESO DE DENUNCIAS, QUEJAS, RECLAMOS Y SUGERENCIAS EN EL LIBRO DE RECLAMACIONES DE LA UGELO1

1. Ingresamos a la página web de la Ugel01 <u>https://www.ugel01.gob.pe/</u> y hacemos clic en el botón **Libro de Reclamaciones** situado en la parte inferior.

| 🕻 Central Telefónica: 017434555 - Consulta WhataApp 940, 1723 // 940182207. 🕿 Correct                                                                                                    | informaciones@ugel01.gob.pe 🕒 Atención al ciudadano: Lun - Vi 8:30                                                   | 0 am a 4:30 pm 🍙 INICIO 📼 CONTACTO 🖂 WEBMAI                                                                                                    |
|----------------------------------------------------------------------------------------------------|----------------------------------------------------------------------------------------------------|----------------------------------------------------------------------------------------------------|
| PERÚ Ministerio de Educación elional de Educación de Educación de Educación de Lima Meta Voltana                                                                                                    | dad de Gestión<br>cativa Local Nº 01                                                                                 | Buscar                                                                                                    |
|                                                                                                    | UGEL 01 E                                                                                                    | STRUCTURA ORGÁNICA SERVICIOS CIUDADANO                                                                                                    |
| SISTEMA DE CAJA                                                                                                    | ESCALAFONARIO                                                                                                    | si tu colegio esta autorizado                                                                                                    |
| PERÚ     PERÚ     PURATIVA LOCAL Nº 01     UNIDAD DE GESTIÓN EDUCATIVA LOCAL Nº 01     UNIDAD DE GESTIÓN EDUCATIVA LOCAL Nº 01     UNIDADE DE GESTIÓN EDUCATIVA LOCAL Nº 01     UNIDADE DE GESTIÓN EDUCATIVA LOCAL Nº 01     UNIDADE DE GESTIÓN EDUCATIVA LOCAL Nº 01     UNIDADE DE GEST | Si desea hacer algún comentari<br>puede unar nuestro Libro de<br>Reclamaciones Virtual:<br>Libro de<br>Reclamaciones | o o queja Siganos en nuestras Redes Sociales<br>f vo contractor de la contractor de la contractor de la contractor<br>UGELOT Copyright © 2021<br>Todos los Derechos Reservados |

2. Si es nuevo en la plataforma debe presionar el botón **REGISTRARSE**.

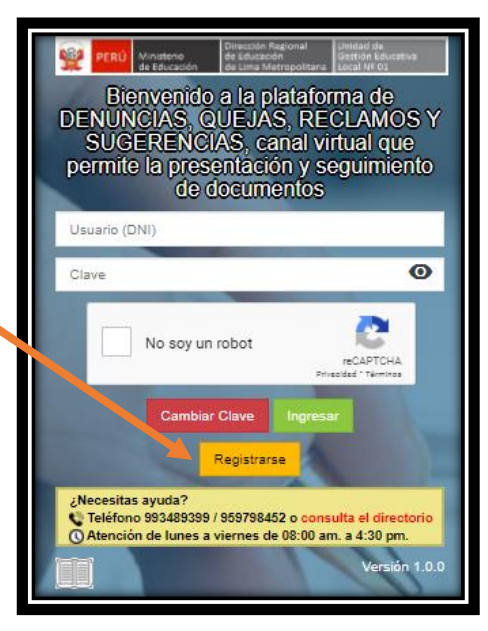

| <b>1</b>       | PERÚ   | Ministerio<br>de Educación | Dirección Regional<br>de Educación<br>de Lima Metropolitana | Unidad de Gestión<br>Educativa Local N° 01 |             |
|----------------|--------|----------------------------|-------------------------------------------------------------|--------------------------------------------|-------------|
|                |        |                            |                                                             |                                            |             |
| En el formular | rio mo | ostrado debe llena         | r sus datos comple                                          | tos y verídicos (DN                        | I, nombres, |

apellido paterno, apellido materno, teléfono de contacto y correo electrónico) El correo electrónico registrado debe ser válido, porque se remitirá, a ese correo, el acceso a la plataforma y las notificaciones de los trámites que valla a realizar.

| REGISTRO EN LA PLATAFORMA DQRS                                                                           |                                                                                                    |  |  |  |
|----------------------------------------------------------------------------------------------------|----------------------------------------------------------------------------------------------------|--|--|--|
| <b>Ciudadano:</b><br>Para realizar una solicitud tebe identif<br>solicitud y hacer el seguimier o corres | ficarse llenando el siguiente formulario. Con esta información le enviaremos, a su correo, el acceso a la plataforma para que pueda realizar su<br>spondiente. |  |  |  |
| Tipo de Documento*                                                                                       | DNI ~                                                                                                    |  |  |  |
| Nombres <sup>*</sup>                                                                                     | JORGE                                                                                                    |  |  |  |
| Apellido Paterno*                                                                                        | ACOSTA                                                                                                    |  |  |  |
| Telefono de contacto*                                                                                    |                                                                                                    |  |  |  |
| Correo electronico <sup>*</sup><br>Confirmar Correo electronico <sup>*</sup>                             |                                                                                                    |  |  |  |
|                                                                                                    | Nota: El correo electrónico debe estar correctamente escrito para poder comunicarnos con usted.<br>Grabar                                                      |  |  |  |

4. Al completar los datos presione el botón Grabar.

624

3.

| Confirmar Correo electronico* |                                                                                                    |
|-------------------------------|----------------------------------------------------------------------------------------------------|
|                               | Nota: El correo electrónico debe estar correctamente escrito para poder comunicarnos con usted.<br>Grabar |

5. Se mostrará esta ventana informándole que se le ha remitido a su correo, el acceso a la plataforma para que pueda registrar su solicitud y el seguimiento correspondiente.

| Registro en la plataforma DQRS realizada con exito<br>Inicio > Registro en la plataforma DQRS realizada con exito                                                                                                    |                                                                                                    |         |            |  |  |
|----------------------------------------------------------------------------------------------------|----------------------------------------------------------------------------------------------------|---------|------------|--|--|
|                                                                                                    | Ciu                                                                                                | udadano |            |  |  |
| Nos alegra que se haya registrado en nuestra plataforma de denuncias, quejas, reclamos y sugerencias (DQRS), le hemos enviado a su correo, el acceso a la plataforma para que pueda realizar su solicitud y el seguimiento correspondiente. |                                                                                                    |         |            |  |  |
| Por favor ingrese a su                                                                                                    | Por favor ingrese a su correo y habrá el correo de dqrs@ugel01.gob.pe donde están sus credenciales |         |            |  |  |
| 1                                                                                                    | GMAIL                                                                                              | HOTMAIL | office 365 |  |  |

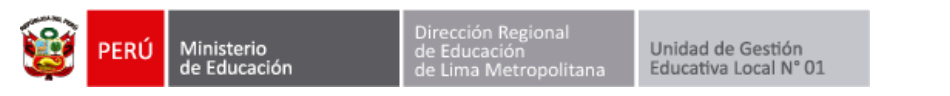

6. A su correo le llegará el siguiente mensaje con su usuario y su clave para que pueda ingresar a la plataforma.

| ACCESO AL SIST                                                                                 | EMA DE DENUNCIAS, QUEJAS, RECLAN                                                                                                    | NOS Y SUGERENCIAS (DQRS)                                                  |
|------------------------------------------------------------------------------------------------|----------------------------------------------------------------------------------------------------|---------------------------------------------------------------------------|
| Plataforma<br>ncias<br>Mié 24/02/202<br>Para: JORGE A                                          | <b>de denuncias, quejas, reclamos y sugere</b><br>21 15:30<br>ARMANDO ACOSTA FLORES                                                                                                    |                                                                           |
| Buenos díá<br>e le envía<br>Usuario: 7<br>Contraseñ<br>Nota: Reci<br>ingresar al<br>Para ingre | as ciudadano: JORGE ACOSTA FLORES<br>el acceso a la plataforma para que pueda realizar su s<br>1336150<br>a Provisional: 71336150<br>Jerde que su contraseña provisional es su Documer<br>I sistema.<br>sar a la plataforma <u>haga clic Aqui</u> | olicitud .<br>nto de Identidad, la cual deberá cambiar al                 |
| Saludos Core                                                                                   | diales,<br><b>f Ugel Uno</b> <u> PERÚ</u> Ministerio<br>de Educación                                                                                                    | Dirección Regional<br>de Educación<br>de Lima Metropolitana<br>Local № 01 |

 Ingrese el usuario y clave, enviado a su correo, haga clic en el check "No soy un robot" y presione Ingresar.

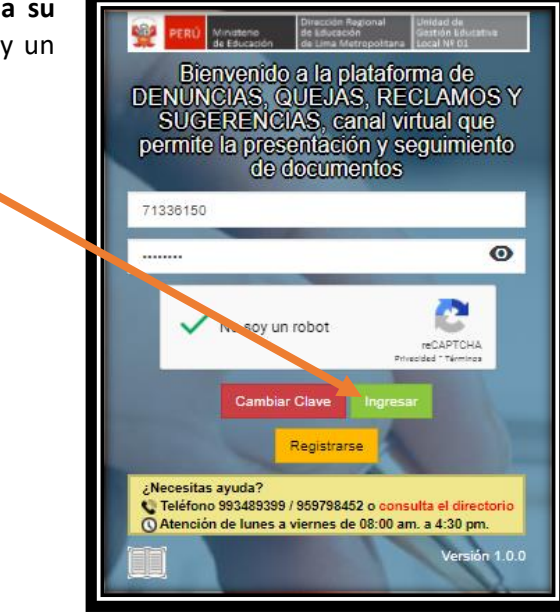

8. Ahora debe escribir 2 veces una nueva clave de acceso, debe tener mínimo 8 caracteres entre letras y números. Luego presiona **Cambiar clave de acceso**.

|       | Bienvenido. JORGE ACOSTA FLURES<br>DENUNCIAS, QUEJAS, RECLAMOS Y SUGENENCIAS<br>Antes de continue ou la contrata su clave de acceso y mantenerla en<br>reserva para que solo use la mana acceso a la platafo, ma. |  |  |  |
|-------|----------------------------------------------------------------------------------------------------|--|--|--|
|       |                                                                                                    |  |  |  |
| 2     | Escriba dos veces su nueva clave                                                                                                    |  |  |  |
| ina   |                                                                                                    |  |  |  |
| clave |                                                                                                    |  |  |  |
|       | Cambiar clave de acceso                                                                                                    |  |  |  |

Escriba 2 veces una nueva clave

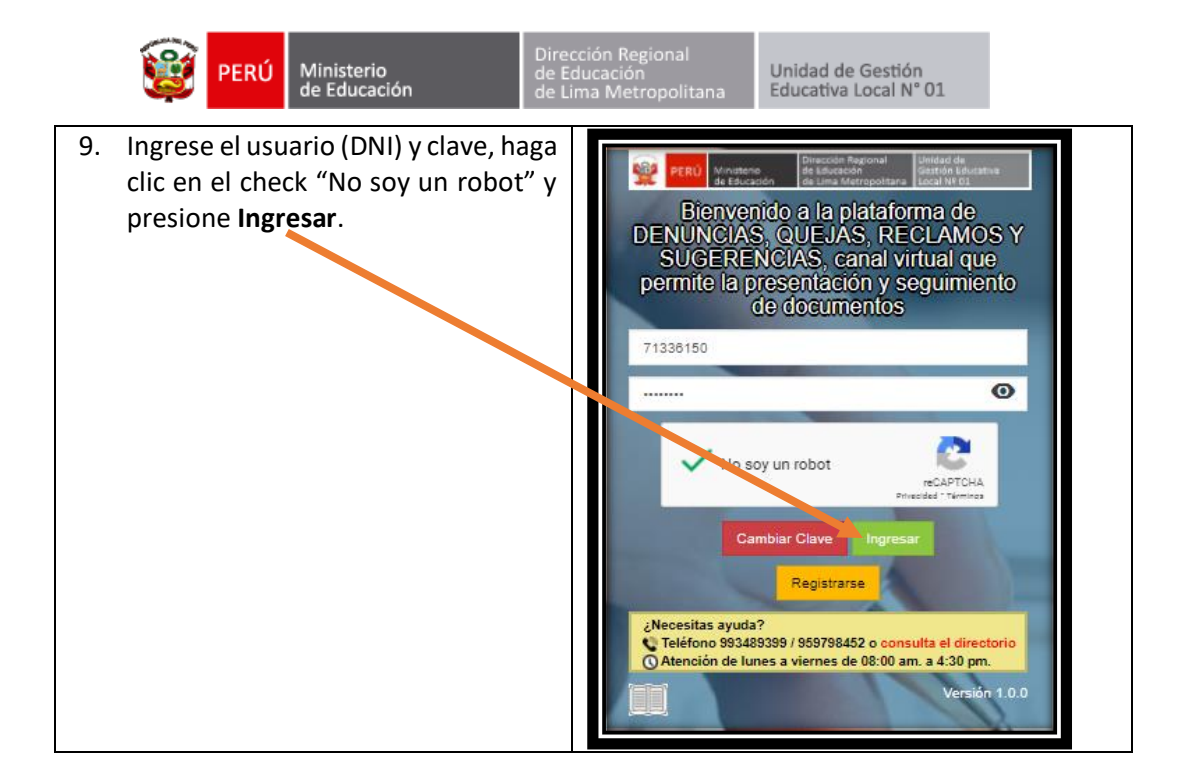

#### 10. Acepte los términos y condiciones.

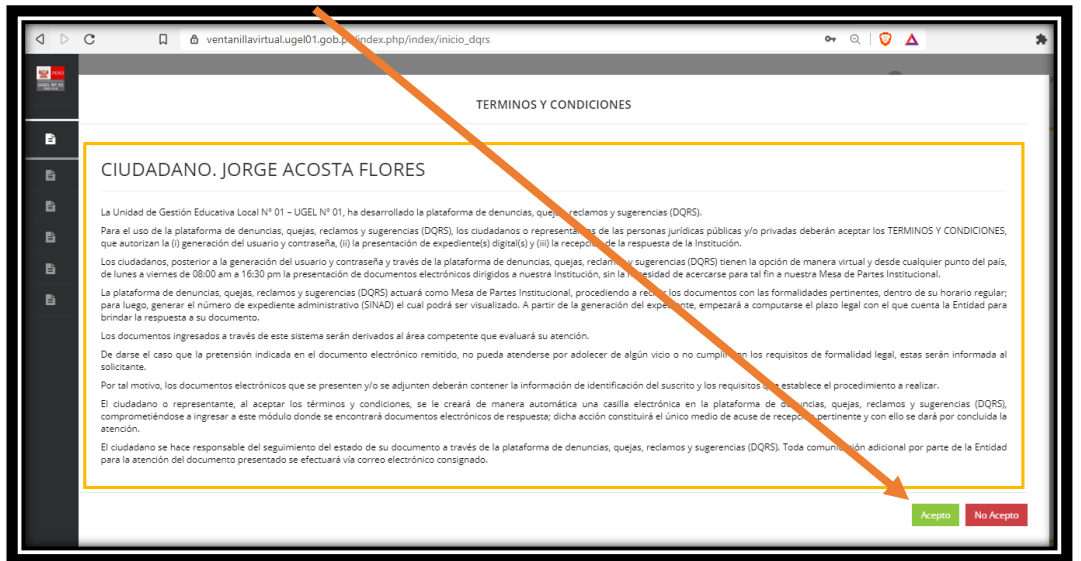

11. Elija lo que desea realizar (Reclamo, Queja, Denuncia o sugerencia)

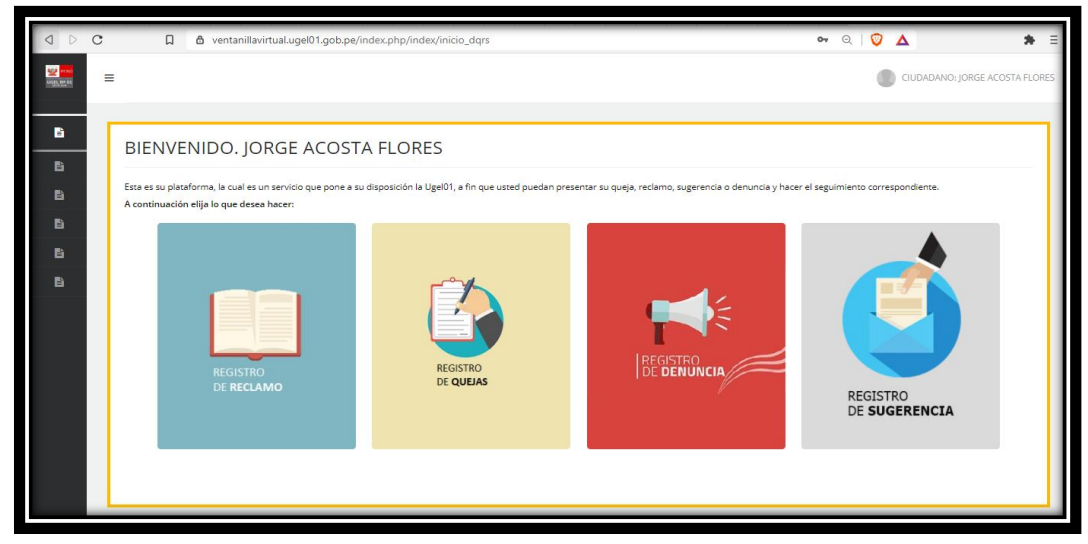

## RECLAMOS

1. Compete o actualice sus datos personales (nombre, apellidos, correo, celular) y presione **siguiente**.

| 1. RECLAMOS                                                                 |                           | - ×       |
|-----------------------------------------------------------------------------|---------------------------|-----------|
| Ciudadano                                                                   |                           |           |
| Luego de haberse identificado puede real ar su solicitud y hacer el seguimi | ento correspondiente.     |           |
| 1) Datos Personales                                                         | 2) Dirección Domiciliaria | 3) Pedido |
|                                                                             |                           |           |
| TIPO DE DOCUMENTO                                                           |                           |           |
| DNI                                                                         |                           | *         |
| Nº de Documento                                                             |                           |           |
| 71336150                                                                    |                           |           |
| Nombre <sup>®</sup>                                                         |                           |           |
| JORGE                                                                       |                           |           |
| Apellido Paterno*                                                           |                           |           |
| ACOSTA                                                                      |                           |           |
| Apellido Materno"                                                           |                           |           |
| FLORES                                                                      |                           |           |
| Correo electronico principal (solo un correo)*                              |                           |           |
| JACOSTAF@UGEL01.GOB.PE                                                      |                           |           |
| Correo electronico alternativo (solo un correo)                             |                           |           |
|                                                                             |                           |           |
| Cuenta de Facebook                                                          |                           |           |
|                                                                             |                           |           |
| Telefono/celular de contacto (solo un numero)                               |                           |           |
| 9999999                                                                     |                           |           |
| (')Campos obligatorios                                                      |                           |           |
|                                                                             |                           |           |
| Anterior                                                                    |                           | Siguiente |
|                                                                             |                           |           |

2. Complete o actualice sus datos de dirección domiciliaria y presione siguiente.

| 1. RECLAMO                                               | os                                |                                       |                           |         | -         | ×  |
|----------------------------------------------------------|-----------------------------------|---------------------------------------|---------------------------|---------|-----------|----|
| Ciudadano:<br>Luego de habers                            | se identificado puede realizar su | i solicitud y hacer el seguimiento co | prrespondiente.           |         |           |    |
|                                                          | 1) Datos Personales               |                                       | 2) Dirección Domiciliaria |         | 3) Pedic  |    |
| Tipo de Via <sup>*</sup><br>Avenida:<br>Nombre de la Via | Jirón: O Calle: O Pasaje: O<br>a  | Carretera: O Prolongación: O          |                           |         |           |    |
| GUARDIA                                                  |                                   |                                       |                           |         |           |    |
| N° de Inmueble:                                          | 123 BI                            | lock:                                 | Interior:                 | Piso:   | ]         |    |
| Mz:                                                      | Le                                | ote:                                  | Km:                       | Sector: |           |    |
| Tipo de Zona <sup>*</sup>                                |                                   |                                       |                           |         |           |    |
| URBANIZACIÓ                                              | NČ                                |                                       |                           |         | ~         | ^  |
| Nombre Zona                                              |                                   |                                       |                           |         |           | -1 |
| MATELLINI                                                |                                   |                                       |                           |         |           | -1 |
|                                                          |                                   |                                       |                           |         |           |    |
| Departamento'                                            | 2 5 1 1 1 1 1 2 5 1 1             |                                       |                           |         |           |    |
| LIMA                                                     |                                   |                                       |                           |         | ~         |    |
| Provincia <sup>®</sup>                                   |                                   |                                       |                           |         |           |    |
| LIMA                                                     |                                   |                                       |                           |         | ~         | ·  |
| Distrito                                                 |                                   |                                       |                           |         |           |    |
| CHORRILLOS                                               |                                   |                                       |                           |         | ~         | '  |
| ()Campos obliga                                          | atorios                           |                                       |                           |         |           |    |
| Anterior                                                 |                                   |                                       |                           |         | Siguiente |    |

3. Registre el fundamento de su pedido y si desea añada un documento PDF como sustento.

| 1. RECLAMOS                                                                                                    |                                                 | - ×              |  |  |
|----------------------------------------------------------------------------------------------------|-------------------------------------------------|------------------|--|--|
| Ciudadano:<br>Luego de haberse identificado purde realizar su solicitud y hacer el seg                                                                                     | uimiento correspondiente.                       |                  |  |  |
| 1) Datos Personales                                                                                                    | 2) Dirección Domiciliaria                       | 3) Pedido        |  |  |
| Tipo de solicitud                                                                                                    |                                                 |                  |  |  |
| RECLAMO                                                                                                    |                                                 | ~                |  |  |
| Resumen del Pedido                                                                                                    |                                                 |                  |  |  |
| RECLAMO                                                                                                    |                                                 |                  |  |  |
|                                                                                                    |                                                 |                  |  |  |
| Numero de folios"                                                                                                    |                                                 |                  |  |  |
|                                                                                                    |                                                 |                  |  |  |
| SUSTENTO                                                                                                    | Seleccionar archivo Ningún archivo seleccionado |                  |  |  |
| C Acepto que todas las comunicaciones de respuesta a mi solicitud se realicen través de esta plataforma, a mi Casilla Electronica, y con los datos consignados en la misma |                                                 |                  |  |  |
| ()Campos obligatorios                                                                                                    |                                                 |                  |  |  |
|                                                                                                    |                                                 | Firmar solicitud |  |  |

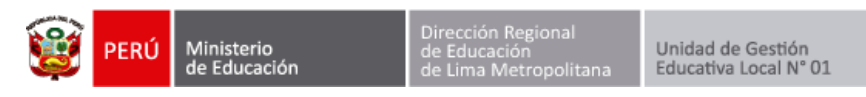

4. Haga clic en Acepto que todas las comunicaciones (...)

| Acepto que todas las comunicaciones de respuesta a mi solicitud se realicen través de esta plataforma, a mi Casilla Electronica, y con los datos consignar<br>en la misma<br>()Campos obligatorios | dos |
|----------------------------------------------------------------------------------------------------|-----|
| Firmar solicit                                                                                                    | tud |

5. Haga clic en Firmar solicitud.

| Z Acepto que todas las comunicaciones de respuesta a mi sonci. el ce realicen través de esta plataforma, a mi Casilla Electronica, y con los datos consignados |
|----------------------------------------------------------------------------------------------------|
| en la misma                                                                                                    |
| ()Campos obligatorios                                                                                                    |
|                                                                                                    |
| Firmar solicitud                                                                                                    |
|                                                                                                    |

6. Haca clic en **Realizar solicitud**.

| Acepto que todas las comunicaciones de respuesta a mi solicituo en relicen través de esta plataforma, a mi Casilla Electronica, y con los datos consignados<br>en la misma<br>()Campos obligatorios |
|----------------------------------------------------------------------------------------------------|
| Realizar solicitud                                                                                                    |

7. Presione Aceptar.

| ventanine firtual.ugel01.gob.pe dice<br>¿Esta seguro que deso realizar la solicitud? Una vez enviada no podrá<br>ser editada.<br>Aceptar Cancelar |
|----------------------------------------------------------------------------------------------------|
|----------------------------------------------------------------------------------------------------|

8. El sistema generará el FUT y el ticket de atención.

| EXPEDIENTE RECEPCIONADO                                                                                                    |             |   |   |   |
|----------------------------------------------------------------------------------------------------|-------------|---|---|---|
| Ciudadano:<br>El expediente MPT2021-EXT-0025776 presentado por esta plataforma ha sido recepcionado por la Ugel01.<br>Se le adjunta el FUT y el ticket de atención. |             |   |   |   |
| Descargar FUT y ticket de atención                                                                                                    |             |   |   |   |
| ¿Desea presentar otro expediente?                                                                                                    |             |   |   |   |
| FORMULARIO ÚNICO DE TRAMITE (FUT) 1 / 2                                                                                                    | ¢           | Ŧ | ÷ | ^ |
| PERÚ MINISTERIO UNIDAD DE GESTIÓN EQUIPO DE TRÁ<br>DE EDUCACIÓN EDUCATIVA LOCAL Nº 01 DOCUMENTA                                                                     | MITE<br>RIO |   |   | H |
| FORMULARIO UNICO DE TRAMITE(FUT)<br>RM N° 0445-2012-ED<br>DISTRIBUCIÓN GRATUITA                                                                                     |             |   |   |   |

9. Si desea presentar otro expediente presione SI.

| Descargar FUT y licket de atención<br>¿Desea presentar otre expediente?<br>SI NO |
|----------------------------------------------------------------------------------|

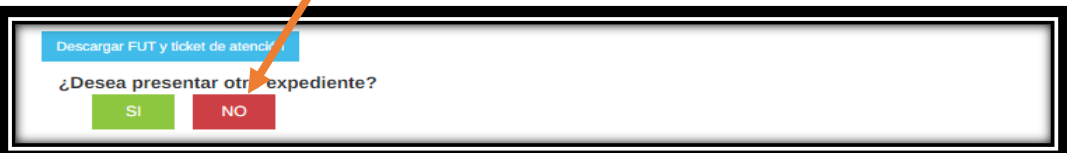

| 1 | PERÚ | M<br>de |
|---|------|---------|
| 8 | PERU | de      |

# QUEJAS

1. Compete o actualice sus datos personales (nombre, apellidos, correo, celular) y presione **siguiente**.

| 1. QUEJAS                                                                |                           |           | - × |
|--------------------------------------------------------------------------|---------------------------|-----------|-----|
|                                                                          |                           |           | _   |
| Ciudadano:                                                               |                           |           |     |
| Luego de haberse identificado puede reamensu solicitud y hacer el seguin | miento correspondiente.   |           |     |
| 1) Datos Personales                                                      | 2) Dirección Domiciliaria | 3) Pedido |     |
|                                                                          |                           |           | -   |
| TIPO DE DOCUMENTO"                                                       |                           |           |     |
| DNI                                                                      |                           |           | ~   |
| Nº de Documento                                                          |                           |           |     |
| 71336150                                                                 |                           |           |     |
| Nombre <sup>*</sup>                                                      |                           |           |     |
| JORGE                                                                    |                           |           |     |
| Apellido Paterno"                                                        |                           |           | _   |
| ACOSTA                                                                   |                           |           |     |
| Apellido Materno"                                                        |                           |           |     |
| FLORES                                                                   |                           |           |     |
| Correo electronico principal (solo un correo)"                           |                           |           |     |
| JACOSTAF@UGEL01.GOB.PE                                                   |                           |           |     |
| Correo electronico alternativo (solo un correo)                          |                           |           | _   |
|                                                                          |                           |           |     |
| Cuenta de Facebook                                                       |                           |           | _   |
|                                                                          |                           |           | - 1 |
| Telefono/celular de contacto (solo un numero)"                           |                           |           | - 1 |
| 9999999                                                                  |                           |           | - 1 |
| (')Campos obligatorios                                                   |                           |           |     |
|                                                                          |                           |           | - 1 |
| Anterior                                                                 |                           | Siguient  | te  |
|                                                                          |                           |           | _   |

2. Complete o actualice sus datos de dirección domiciliaria y presione siguiente.

| 1. QUEJAS                                      |                                                    |                                                                 |         | - ×       |
|------------------------------------------------|----------------------------------------------------|-----------------------------------------------------------------|---------|-----------|
| Ciudadano:<br>Luego de habers                  | se identificado puede realizar su solicitud y hace | er el seguimiento correspondiente.<br>2) Dirección Domiciliaria |         | 3) Pedic  |
| Tipo de Via*<br>Avenida: ®<br>Nombre de la Via | Jirón: O Calle: O Pasaje: O Carretera: O<br>a*     | Protongación: O                                                 |         |           |
| GUARDIA                                        |                                                    |                                                                 |         |           |
| N° de Inmueble:                                | 1 Block:                                           | Interior:                                                       | Piso:   |           |
| Mz:                                            | Lote:                                              | Km:                                                             | Sector: |           |
| Tipo de Zona*                                  |                                                    |                                                                 |         |           |
| URBANIZACIÓ                                    | ΰN                                                 |                                                                 |         | ~         |
| Nombre Zona'                                   |                                                    |                                                                 |         |           |
| MATELLINI                                      |                                                    |                                                                 |         |           |
| Referencia                                     |                                                    |                                                                 |         |           |
| Departamento                                   | E LA PARROQUIA                                     |                                                                 |         |           |
| LIMA                                           |                                                    |                                                                 |         | ~         |
| Provincia                                      |                                                    |                                                                 |         |           |
| LIMA                                           |                                                    |                                                                 |         | ~         |
| Distrito*                                      |                                                    |                                                                 |         |           |
| CHORRILLOS                                     | 5                                                  |                                                                 |         | ~         |
| ()Campos obliga                                | atorios                                            |                                                                 |         |           |
| Anterior                                       |                                                    |                                                                 |         | Siguiente |

### 3. Elija el tipo de **queja**.

| Ciudadano:<br>Luego de haberse identificado puede palizar su solicitud y hacer                                                                                                    | el seguimiento correspondiente. |           |  |  |
|----------------------------------------------------------------------------------------------------|---------------------------------|-----------|--|--|
| 1) Datos Personales                                                                                                    | 2) Dirección Domiciliaria       | 3) Pedido |  |  |
| Tipo de solicitud <sup>®</sup><br>QUEJA POR INCUMPLIMIENTO DE LOS DEBBLES FUNCIONAL                                                                                                    | ES                              | ~]        |  |  |
| QUELA POR INCLIMPLIMIENTO DE LOS DEBETES FUNCIONALES <ul> <li>ELIJA EL TIPO DE SOLICITUD</li> <li>PERSONA NATURAL</li> <li>QUELA POR INCLIMPLIMIENTO DE LOS DEBERES FUNCIONALES</li> <li>QUELA POR INCLIMPLIMIENTO DE LOS DEBERES FUNCIONALES</li> <li>QUELA POR INCLIMPLIMIENTO DE ILOS DEBERES FUNCIONALES</li> <li>QUELA POR INCLIMPLIMIENTO DE ILOS DEBERES FUNCIONALES</li> <li>QUELA POR INCLIMPLIMIENTO DE ILOS DEBERES FUNCIONALES</li> <li>QUELA POR INCLIMPLIMIENTO DE ILOS DELOS PLAZOS ESTABLECIDOS LEGALMENTE</li> <li>INFRACICION DI INFRACCIÓN DE LOS PLAZOS ESTABLECIDOS LEGALMENTE</li> <li>INFRACCIÓN DE INFRACCIÓN DE LOS PLAZOS ESTABLECIDOS LEGALMENTE</li> <li>INFRACCIÓN DE INFRACCIÓN DE LOS PLAZOS ESTABLECIDOS LEGALMENTE</li> <li>INFRACCIÓN DE INFRACCIÓN DE INFRACIÓN DE INFRACCIÓN DE INFRACCIÓN DE INFRACCIÓN DE INF</li></ul> |                                 |           |  |  |

4. Escriba el número de expediente que motiva la queja.

| 1. QUEJAS                                                                                     |                                           | - ×       |
|-----------------------------------------------------------------------------------------------|-------------------------------------------|-----------|
| Ciudadano:<br>Luego de haberse identificado puede realizar su solicitud y acer el seguimien   | to correspondiente.                       |           |
| 1) Datos Personales                                                                           | 2) Dirección Domiciliaria                 | 3) Pedido |
| Tipo de solicitud                                                                             |                                           |           |
| QUEJA POR INCOMPLIMIENTO DE LOS DEBERES FUNCIONALES                                           |                                           | ~         |
| Nº de Expediente que motiva la Queja por defecto de tramitación: numero<br>Resumen del Pedido | o Año de Expediente: Elija el a           | ño 🗸      |
| QUEJA POR INCUMPLIMIENTO DE LOS DEBERES FUNCIONALES CON EXPE                                  | EDIENTE DE REFERENCIA MPT ANIO -EXT-[EXP] |           |

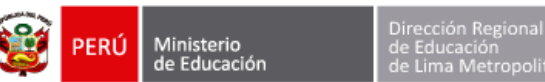

| 1. QUEJAS<br>Ciudadano:                                                                                                    |                                                    | - ×              |  |  |  |
|----------------------------------------------------------------------------------------------------|----------------------------------------------------|------------------|--|--|--|
| Luego de haberse identificado puede realizar su solicitud y hacer e                                                                                                    | el seguimiento correspondiente.                    |                  |  |  |  |
| 1) Days Personales                                                                                                    | 2) Dirección Domiciliaria                          | 3) Pedido        |  |  |  |
|                                                                                                    |                                                    |                  |  |  |  |
| Tipo de solicitud"                                                                                                    |                                                    |                  |  |  |  |
| QUEJA POR INCUM LIMIENTO DE LOS DEBERES FUNCIONALE                                                                                                    | ES .                                               | ~                |  |  |  |
| INCUMPLIMIENT DE LOS DEBERES FUNCIONALES                                                                                                    |                                                    |                  |  |  |  |
| Nº de Expedier e que motiva la Queja por defecto de tramitac                                                                                                    | ión: numero Año de Expediente: Elija el a          | ño 🗸             |  |  |  |
| Resumen del Pedito                                                                                                    |                                                    |                  |  |  |  |
| QUEJA POR IN CUMPLIMIENTO DE LOS DEBERES FUNCIONALE                                                                                                    | S CON EXPEDIENTE DE REFERENCIA MPT ANIO -EXT-[EXP] |                  |  |  |  |
|                                                                                                    |                                                    |                  |  |  |  |
| Numero de folios"                                                                                                    |                                                    |                  |  |  |  |
| 1                                                                                                    |                                                    |                  |  |  |  |
| Documentos que se adjuntan                                                                                                    |                                                    |                  |  |  |  |
| DOCUMENTO DE SUSTENTO                                                                                                    | Seleccionar archivo Ningún archivo seleccionado    |                  |  |  |  |
| Acepto que todas las comunicaciones de respuesta a mi solicitud se realicen través de esta plataforma, a mi Casilla Electronica, y con los datos consignados en la misma |                                                    |                  |  |  |  |
| (')Campos obligatorios                                                                                                    |                                                    |                  |  |  |  |
|                                                                                                    |                                                    | Firmar solicitud |  |  |  |

6. Haga clic en Acepto que todas las comunicaciones (...)

| Acepto que todas las comunicaciones de respuesta a mi solicitud se realicen través de esta plataforma, a mi Casilla Electronica, y con los dat<br>en la misma<br>()Campos obligatorios | los consignados  |
|----------------------------------------------------------------------------------------------------|------------------|
|                                                                                                    | Firmar solicitud |

#### 7. Haga clic en Firmar solicitud.

| I | Acepto que todas las comunicaciones de respuesta a mi son timo se realicen través de esta plataforma, a mi Casilla Electronica, y con los datos consignados en la misma |
|---|----------------------------------------------------------------------------------------------------|
|   | ()Campos obligatorios                                                                                                    |
|   | Firmar solicitud                                                                                                    |

8. Haca clic en **Realizar solicitud**.

9. Presione Aceptar.

| ventanme virtual.ugel01.gob.pe dice<br>¿Esta seguro que des e realizar la solicitud? Una vez enviada no podrá<br>ser editada.<br>Aceptar Cancelar |
|----------------------------------------------------------------------------------------------------|
|----------------------------------------------------------------------------------------------------|

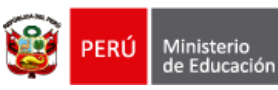

10. El sistema generará el FUT y el ticket de atención.

| EXPEDIENTE RECEPCIONADO                                                                                                    |   |   |    |  |  |
|----------------------------------------------------------------------------------------------------|---|---|----|--|--|
| Ciudadano:<br>El expediente MPT2021-EXT-0025776 presentado por esta plataforma ha sido recepcionado por la Ugel01.<br>Se le adjunta el FUT y el ticket de atención. |   |   |    |  |  |
| Descargar FUT y ticket de atención                                                                                                    |   |   |    |  |  |
| ¿Desea presentar otro expediente?                                                                                                    |   |   |    |  |  |
| FORMULARIO ÚNICO DE TRAMITE (FUT) 1 / 2                                                                                                    | Ŧ | ē | Î  |  |  |
| PERÚ         MINISTERIO         UNIDAD DE GESTIÓN         EQUIPO DE TRÁMITE           DE EDUCACIÓN         UNIDAD DE GESTIÓN         EQUIPO DE TRÁMITE              |   |   | IJ |  |  |
| FORMULARIO UNICO DE TRAMITE(FUT)<br>RM Nº 0445-2012-ED<br>DISTRIBUCIÓN GRATUITA                                                                                     |   |   |    |  |  |

11. Si desea presentar otro expediente presione SI.

| Γ | Descargar FUT y ticket de atención<br>¿Desea presentar otro expediente?<br>SI NO |
|---|----------------------------------------------------------------------------------|
|   |                                                                                  |

| Descargar FUT y ticket de atencir |          |
|-----------------------------------|----------|
| ¿Desea presentar otr exp<br>SI NO | ediente? |

| ١ | PERÚ | Ministerio<br>de Educación |
|---|------|----------------------------|
|   |      |                            |

# DENUNCIAS

13. Compete o actualice sus datos personales (nombre, apellidos, correo, celular) y presione **siguiente**.

| 1. DENUNCIAS                                                                  |                           |           | - ×         |
|-------------------------------------------------------------------------------|---------------------------|-----------|-------------|
|                                                                               |                           |           |             |
| Ciudadano:                                                                    |                           |           |             |
| Luego de haberse identificado puede rea har su solicitud y hacer el seguimien | nto correspondiente.      |           |             |
| 1) Datos Personales                                                           | 2) Dirección Domiciliaria | 3) Pedido |             |
|                                                                               |                           |           |             |
| TIDO DE DOCUMENTO                                                             |                           |           |             |
| DNI                                                                           |                           |           |             |
| N° de Documento                                                               |                           |           | *           |
| 71336150                                                                      |                           |           |             |
| Nombre                                                                        |                           |           |             |
| JORGE                                                                         |                           |           |             |
| Apellido Paterno                                                              |                           |           |             |
| ACOSTA                                                                        |                           |           |             |
| Apellido Materno"                                                             |                           |           |             |
| FLORES                                                                        |                           |           |             |
| Correo electronico principal (solo un correo)*                                |                           |           |             |
| JACOSTAF@UGEL01.GOB.PE                                                        |                           |           |             |
| Correo electronico alternativo (solo un correo)                               |                           |           |             |
|                                                                               |                           |           |             |
| Cuenta de Facebook                                                            |                           |           |             |
|                                                                               |                           |           |             |
| Telefono/celular de contacto (solo un numero)*                                |                           |           |             |
| 9999999                                                                       |                           |           |             |
| ()Campos obligatorios                                                         |                           |           |             |
|                                                                               |                           |           |             |
| Anterior                                                                      |                           |           | * Siguiente |
|                                                                               |                           |           | _           |

14. Complete o actualice sus datos de dirección domiciliaria y presione siguiente.

| 1. DENUNCI                                                                                                    | AS                                |                                |           |         |  | - ×       |
|----------------------------------------------------------------------------------------------------|-----------------------------------|--------------------------------|-----------|---------|--|-----------|
| Ciudadano:<br>Luego de haberse identificado puede realizar su solicitud y hacer el seguimiento correspondiente.<br>1) Datos Personales <u>21.Dirección Domiciliaría</u> 3) Pedia |                                   |                                |           |         |  | -         |
| Tipo de Via <sup>*</sup><br>Avenida:<br>Nombre de la Via                                                                                                    | Jirón: O Calle: O Pasaje: (<br>a* | ⊖ Carretera: ○ Prolongación: C |           |         |  |           |
| GUARDIA                                                                                                    |                                   |                                |           |         |  |           |
| N° de Inmueble:                                                                                                    | 1                                 | Block:                         | Interior: | Piso:   |  |           |
| Mz:                                                                                                    |                                   | Lote:                          | Km:       | Sector: |  |           |
| Tipo de Zona"                                                                                                    |                                   |                                |           |         |  |           |
| URBANIZACIÓ                                                                                                    | NČ                                |                                |           |         |  | ~         |
| Nombre Zona"                                                                                                    |                                   |                                |           |         |  |           |
| MATELLINI                                                                                                    |                                   |                                |           |         |  |           |
| Referencia                                                                                                    |                                   |                                |           |         |  |           |
| AL FRENDE DI                                                                                                    | E LA PARROQUIA                    |                                |           |         |  |           |
| Departamento                                                                                                    |                                   |                                |           |         |  |           |
| Provincia                                                                                                    |                                   |                                |           |         |  | · · ·     |
| LIMA                                                                                                    |                                   |                                |           |         |  | ~         |
| Distrito'                                                                                                    |                                   |                                |           |         |  |           |
| CHORRILLOS                                                                                                    | 5                                 |                                |           |         |  | ~         |
| ()Campos obliga                                                                                                    | atorios                           |                                |           |         |  |           |
| Anterior                                                                                                    |                                   |                                |           |         |  | Siguiente |

15. Elija el tipo de **denuncia**.

| Ciudadano:                                                                                        |                                                                       |  |  |  |  |  |  |
|---------------------------------------------------------------------------------------------------|-----------------------------------------------------------------------|--|--|--|--|--|--|
| Luego de haberse identificado puede realizar su solicitud y hacer el seguimiento correspondiente. |                                                                       |  |  |  |  |  |  |
| 1) Date Rerephales 2) Dirección Domiciliaria                                                      |                                                                       |  |  |  |  |  |  |
| 1) Danis Personales 2) Dirección Domiciliaria                                                     |                                                                       |  |  |  |  |  |  |
|                                                                                                   |                                                                       |  |  |  |  |  |  |
| The description                                                                                   |                                                                       |  |  |  |  |  |  |
| Tipo de solicitud                                                                                 | 0                                                                     |  |  |  |  |  |  |
| DENUNCIA A IE PUBLICA     DENUNCIA A IE PRIVADA                                                   | O DENUNCIA A SEDE ADMINISTRATIVA UGEL01                               |  |  |  |  |  |  |
| ELIJA EL TIPO DE SOLICITUD                                                                        |                                                                       |  |  |  |  |  |  |
| PERSONA NATURAL                                                                                   |                                                                       |  |  |  |  |  |  |
| DENUNCIA A IE PÚBLICA - Abandono de Cargo y/o inasistencia in                                     | justificada al centro laboral                                         |  |  |  |  |  |  |
| DENUNCIA A IE PÚBLICA - Abuso de Autoridad                                                        | · · · · · · · · · · · · · · · · · · ·                                 |  |  |  |  |  |  |
| DENUNCIA A IE PÚBLICA - Condicionamiento de Matricula                                             |                                                                       |  |  |  |  |  |  |
| DENUNCIA A IE PÚBLICA - Falta a la Ley de Transparencia                                           |                                                                       |  |  |  |  |  |  |
| DENUNCIA A IE PÚBLICA - Falta al Código de Ética                                                  |                                                                       |  |  |  |  |  |  |
| DENUNCIA A IE PÚBLICA - Hostigamiento Laboral                                                     |                                                                       |  |  |  |  |  |  |
| DENUNCIA A IE PÚBLICA - Hostigamiento Sexual (Tocamientos In                                      | debidos, Violación Sexual, Acoso Sexual, conducta sexual inapropiada) |  |  |  |  |  |  |
| DENUNCIA A IE PÚBLICA - Incumplimiento de Funciones                                               |                                                                       |  |  |  |  |  |  |
| DENUNCIA A IE PÚBLICA - Negligencia Funcional                                                     |                                                                       |  |  |  |  |  |  |
| DENUNCIA A IE PÚBLICA - No rendición de cuentas por Mantenim                                      | tiento                                                                |  |  |  |  |  |  |
| DENUNCIA A IE PÚBLICA - Otros, (en caso el denunciante no enc                                     | uentra ninguna opción que le corresponda a su denuncia)               |  |  |  |  |  |  |
| DENUNCIA A IE PÚBLICA - Recursos Propios                                                          |                                                                       |  |  |  |  |  |  |
| DENUNCIA A IE PÚBLICA - Violencia Física                                                          |                                                                       |  |  |  |  |  |  |
| DENUNCIA A IE PÚBLICA - Violencia Sexual                                                          |                                                                       |  |  |  |  |  |  |
|                                                                                                   |                                                                       |  |  |  |  |  |  |

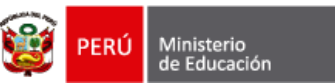

16. Si desea mantener sus datos personales en reserva el coloca el ckeck.

| Tipo de solicitud"<br>© DENUNCIA A IE PÚBLICA O DENUNCIA A IE PRIVADA O UNONCIA A SEDE ADMINISTR.                                                                       | ATIVA UGEL01      |  |  |  |  |  |
|----------------------------------------------------------------------------------------------------|-------------------|--|--|--|--|--|
| DENUNCIA A IE PÚBLICA - Condition - Mento de Matricula                                                                                                    | ×                 |  |  |  |  |  |
| Cp-sonal: Mantener mis datos en reserva (Su nombre y datos personales no se consignarán en el formulario para interponer denuncia ante el equipo de secretaria técnica) |                   |  |  |  |  |  |
| secretaria técnica)                                                                                                    |                   |  |  |  |  |  |
| La(s) persona(s) a quien usted denuncia labora(n) en:"                                                                                                    |                   |  |  |  |  |  |
| Reis) personajs) a quien usieu dentinica haborany en:<br>Nombre de la institución Distrito                                                                              |                   |  |  |  |  |  |
|                                                                                                    | ELIJA EL DISTRITO |  |  |  |  |  |
| Dirección de la institución educativa:                                                                                                    | Referencia:       |  |  |  |  |  |
|                                                                                                    |                   |  |  |  |  |  |
|                                                                                                    |                   |  |  |  |  |  |

17. Escriba los datos de la(s) personas a quien usted denuncia.

| Tipo de solicitud                             | <u></u>                          |                                    |                                       |        |
|-----------------------------------------------|----------------------------------|------------------------------------|---------------------------------------|--------|
| DENUNCIA A IE PUBLICA     O DENUNCIA A IE     | PRIVADA O DENUNCIA A SEDE ADMINI | ST ATIVA UGEL01                    |                                       |        |
| DENUNCIA A IE PÚBLICA - Condicionamiento de N | Aatricula                        |                                    |                                       | ~      |
| Opcional: Mantener mis datos en rese          | rva (Su nombre y datos personale | no se consignarán en el formulario | para interponer denuncia ante el equi | ipo de |
| secretaria técnica)                           |                                  |                                    |                                       |        |
|                                               | /                                |                                    |                                       | 、      |
| La(s) persona(s) a quien usted denuncia labor | ra(n) en:*                       |                                    |                                       |        |
| Nombre d                                      | e la institución                 |                                    | Distrito                              |        |
|                                               |                                  | ELIJA EL DISTRITO                  |                                       | ~      |
| Dirección de la institución educativa:        |                                  | Referencia:                        |                                       |        |
|                                               |                                  |                                    |                                       | •      |
| <b>`</b>                                      | /                                |                                    |                                       | /      |
| Resumen del Pedido*                           |                                  |                                    |                                       |        |
| DENUNCIA A INSTITUCIÓN EDUCATIVA PÚBLICA      | - Condicionamiento de Matricula  |                                    |                                       |        |
| Denuncia formulada contra*                    |                                  |                                    |                                       |        |
| Nombre                                        | Apellido Paterno                 | Apellido Materno                   | Cargo                                 |        |
|                                               |                                  |                                    |                                       |        |
|                                               |                                  |                                    |                                       | 0      |
|                                               |                                  |                                    |                                       |        |
|                                               |                                  |                                    |                                       | _      |

18. Describa el **hecho denunciado**.

|                                                                                                    | _ |
|----------------------------------------------------------------------------------------------------|---|
| HECHOS DENUNCIADO: (Describa los hechos que mon can su denuncia, consignando fecha, lugar y circunstancias en que se produjo) *<br>Para brindarle una mejor atención a su denuncia, respondas siguientes preguntas:                          |   |
| ¿Cómo sucedieron los hechos?: Describa detalladamente lo hechos en mención.                                                                                                    |   |
|                                                                                                    |   |
| 2 Cuándo sucedieron los hechos?: Escriba las fechas específicas donde ocurrieron los hechos (día/mes/año). No utilice tiempos relativos como hace unos días, la semana pasada o ayer.                                                        |   |
|                                                                                                    |   |
| ZDonde sucedieron los hechos?: Indique el lugar específico donde se en contrataba cuando sucedieron los hechos (denominación del centro educativo, dirección, ubicación dentro del local, numero de aula,<br>oficina, pabellón, biblioteca). | i |
|                                                                                                    |   |

19. Escriba los datos de los testigos (si los hubiera)

| Testigos: |         |                  |                  |         |        |   |
|-----------|---------|------------------|------------------|---------|--------|---|
|           | Nombres | Apellido Paterno | Apellido Materno | Celular | Correo | + |
|           |         |                  |                  |         |        |   |
|           |         |                  |                  |         |        |   |

20. Haga clic en Acepto que todas las comunicaciones (...)

| Acepto que todas las comunicaciones de respuesta a mi solicitud se realicen través de esta plataforma, a mi Casilla Electronica, y con los datos consigna<br>en la misma<br>()Campos obligatorios | ıdos |
|----------------------------------------------------------------------------------------------------|------|
| Firmar solici                                                                                                    | tud  |

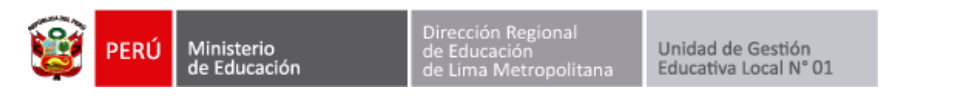

### 21. Haga clic en Firmar solicitud.

| Acepto que todas las comunicaciones de respuesta a mi soncer des realicen través de esta plataforma, a mi Casilla Electronica, y con los datos consignados en la misma |
|----------------------------------------------------------------------------------------------------|
| ()Campos obligatorios                                                                                                    |
| Firmar solicitud                                                                                                    |
|                                                                                                    |

### 22. Haca clic en Realizar solicitud.

| Acepto que todas las comunicaciones de respuesta a mi solicituo - molicen través de esta plataforma, a mi Casilla Electronica, y con los datos consignado en la misma |  |
|----------------------------------------------------------------------------------------------------|--|
| Realizar solicitud                                                                                                    |  |

#### 23. Presione Aceptar.

| ventanme virtual.ugel01.gob.pe dice<br>¿Esta seguro que desce realizar la solicitud? Una vez enviada no podrá<br>ser editada.<br>Aceptar Cancelar |
|----------------------------------------------------------------------------------------------------|
|----------------------------------------------------------------------------------------------------|

#### 24. El sistema generará el **FUT y el ticket** de atención.

| EXPEDIENTE RECEPCIONADO                                                                                                    |   |   |   |   |
|----------------------------------------------------------------------------------------------------|---|---|---|---|
| Ciudadano:<br>El expediente MPT2021-EXT-0025776 presentado por esta plataforma ha sido recepcionado por la Ugel01.<br>Se le adjunta el FUT y el ticket de atención. |   |   |   |   |
| Descargar FUT y ticket de atención                                                                                                    |   |   |   |   |
| ¿Desea presentar otro expediente?                                                                                                    |   |   |   |   |
| FORMULARIO ÚNICO DE TRAMITE (FUT) 1 / 2                                                                                                    | ¢ | Ŧ | ē | ^ |
|                                                                                                    | _ |   |   |   |
| PERÚ MINISTERIO UNIDAD DE GESTIÓN EQUIPO DE TRA<br>DE EDUCACIÓN EDUCATIVA LOCAL N° 01 DOCUMENTA                                                                     |   |   |   |   |
| FORMULARIO UNICO DE TRAMITE(FUT)<br>RM Nº 0445-2012-ED<br>DISTRIBUCIÓN GRATUITA                                                                                     |   |   |   |   |

#### 25. Si desea presentar otro expediente presione SI.

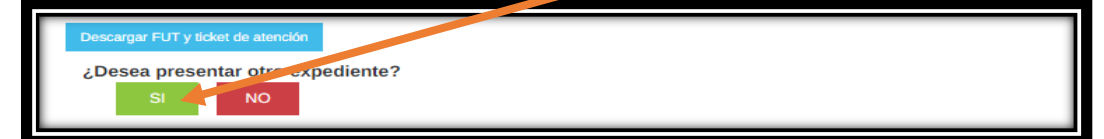

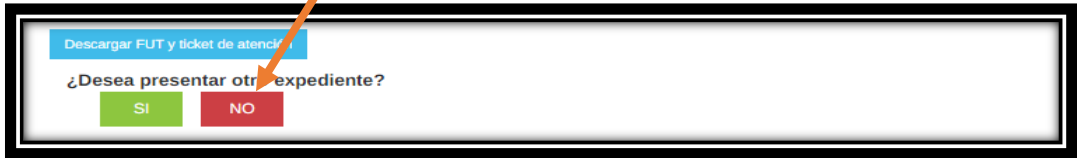

# **SUGENCIAS**

11. Compete o actualice sus datos personales (nombre, apellidos, correo, celular) y presione **siguiente**.

| 1. SUGERENCIA                                                               |                           |           | - ×       |
|-----------------------------------------------------------------------------|---------------------------|-----------|-----------|
|                                                                             |                           |           |           |
| Ciudadano                                                                   |                           |           |           |
| Luego de haberse identificado puede reas y su solicitud y hacer el seguimie | ento correspondiente.     |           |           |
| 1) Datos Personales                                                         | 2) Dirección Domiciliaria | 3) Pedido |           |
|                                                                             |                           |           |           |
| TIPO DE DOCUMENTO                                                           |                           |           |           |
| DNI                                                                         |                           |           | ~         |
| N° de Documento                                                             |                           |           |           |
| 71336150                                                                    |                           |           |           |
| Nombre'                                                                     |                           |           |           |
| JORGE                                                                       |                           |           |           |
| Apellido Paterno'                                                           |                           |           |           |
| ACOSTA                                                                      |                           |           |           |
| Apellido Materno                                                            |                           |           |           |
| FLORES                                                                      |                           |           |           |
| Correo electronico principal (solo un correo)                               |                           |           |           |
| JACOSTAF@UGEL01.GOB.PE                                                      |                           |           |           |
| Correo electronico alternativo (solo un correo)                             |                           |           |           |
|                                                                             |                           |           |           |
| Cuenta de Facebook                                                          |                           |           |           |
|                                                                             |                           |           |           |
| Telefono/celular de contacto (solo un numero)"                              |                           |           |           |
| 9999999                                                                     |                           |           |           |
| ()Campos obligatorios                                                       |                           |           |           |
|                                                                             |                           |           |           |
| Anterior                                                                    |                           |           | Siguiente |
|                                                                             |                           |           | _         |

12. Complete o actualice sus datos de dirección domiciliaria y presione siguiente.

| 1. SUGERENCIAS – ×                                      |                                                                                                    |        |      |              |              |         |     |       |           |
|---------------------------------------------------------|----------------------------------------------------------------------------------------------------|--------|------|--------------|--------------|---------|-----|-------|-----------|
| Ciudadano:<br>Luego de haber                            | Cludadano:<br>Luego de haberse identificado puede realizar su solicitud y hacer el seguimiento correspondiente. |        |      |              |              |         |     |       |           |
|                                                         | 1) Datos Personales                                                                                             |        |      | 2) Direccion | Domiciliaria |         | 3)1 | Pedia |           |
| Tipo de Via <sup>®</sup><br>Avenida:<br>Nombre de la Vi | Tipo de Via"<br>Avendica: • Jirón: O Calle: O Pasaje: O Carretera: O Prolongación: O<br>Nombro de la Via"       |        |      |              |              |         |     |       |           |
| GUARDIA                                                 |                                                                                                    |        |      |              |              |         |     |       |           |
| N° de Inmueble:                                         | 1                                                                                                    | Block: | Inte | erior:       |              | Piso:   |     |       |           |
| Mz:                                                     | L                                                                                                    | Lote:  | Km:  | 11           |              | Sector: |     |       |           |
| Tipo de Zona <sup>*</sup>                               |                                                                                                    |        |      |              |              |         |     | 1     |           |
| URBANIZACI                                              | ÓN                                                                                                    |        |      |              |              |         |     |       | ~         |
| Nombre Zona <sup>*</sup>                                |                                                                                                    |        |      |              |              |         |     |       |           |
| MATELLINI                                               |                                                                                                    |        |      |              |              |         |     |       |           |
| Referencia <sup>®</sup>                                 |                                                                                                    |        |      |              |              |         |     |       |           |
| AL FRENDE D                                             | E LA PARROQUIA                                                                                                  |        |      |              |              |         |     |       |           |
| Departamento                                            |                                                                                                    |        |      |              |              |         |     |       | _         |
| LIMA                                                    |                                                                                                    |        |      |              |              |         |     |       | ~         |
| Provincia"                                              |                                                                                                    |        |      |              |              |         |     |       |           |
| LIMA                                                    |                                                                                                    |        |      |              |              |         |     |       | × I       |
| CHORPHILOS                                              | ,                                                                                                    |        |      |              |              |         |     |       |           |
| Crange soligitations                                    |                                                                                                    |        |      |              |              |         |     |       |           |
| Anterior                                                |                                                                                                    |        |      |              |              |         |     |       | Siguiente |

13. Registre el **fundamento de su pedido**.

| 1. SUGERENCIAS                                                      |                                                          | – ×                                                   |
|---------------------------------------------------------------------|----------------------------------------------------------|-------------------------------------------------------|
|                                                                     |                                                          |                                                       |
| Ciudadana                                                           |                                                          |                                                       |
| Luego de baberse identificado puede realizar su solicitud y bacer   | el seguimiento correspondiente                           |                                                       |
| Decego de nabelse identificado per de retaizar su solicitad y nacer | a begannento conceptionente.                             | a) Builde                                             |
| 1) Datos versonales                                                 | 2) Direction Domiciliaria                                | 3) Pedido                                             |
|                                                                     |                                                          |                                                       |
| Tipo de solicitud                                                   |                                                          |                                                       |
| SUGERENCIA                                                          |                                                          | ~                                                     |
|                                                                     |                                                          |                                                       |
| Resumen del Pedido                                                  |                                                          |                                                       |
| SUGERENCIA                                                          |                                                          |                                                       |
| Fundamento*                                                         |                                                          |                                                       |
|                                                                     |                                                          |                                                       |
|                                                                     |                                                          |                                                       |
|                                                                     |                                                          |                                                       |
|                                                                     |                                                          |                                                       |
| Numero de felice"                                                   |                                                          | 1                                                     |
|                                                                     |                                                          |                                                       |
| 1                                                                   |                                                          |                                                       |
| Acepto que todas las comunicaciones de respues                      | ta a mi solicitud se realicen través de esta plataforma, | a mi Casilla Electronica, y con los datos consignados |
| en la misma                                                         |                                                          |                                                       |
| ()Campos obligatorios                                               |                                                          |                                                       |
|                                                                     |                                                          |                                                       |
|                                                                     |                                                          | Firmar solicitud                                      |
|                                                                     |                                                          |                                                       |

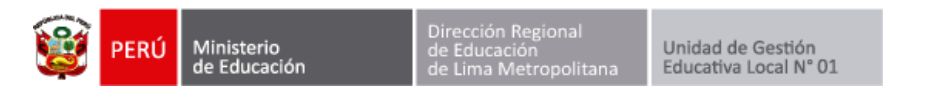

14. Haga clic en Acepto que todas las comunicaciones (...)

| Acepto que todas las comunicaciones de respuesta a mi solicitud se realicen través de esta plataforma, a mi Casilla Electronica, y con los datos co<br>en la misma<br>()Campos obligatorios | nsignados     |
|----------------------------------------------------------------------------------------------------|---------------|
| Fin                                                                                                    | nar solicitud |

15. Haga clic en Firmar solicitud.

| Acepto que todas las comunicaciones de respuesta a mi sonce de realicen través de esta plataforma, a mi Casilla Electronica, y con los datos consignados<br>en la misma<br>Ocampos obligatorios |
|----------------------------------------------------------------------------------------------------|
| Firmar solicitud                                                                                                    |

16. Haca clic en **Realizar solicitud**.

| Acepto que todas las comunicaciones de respuesta a mi solicituo ou polícen través de esta plataforma, a mi Casilla Electronica, y con los datos consignados en la misma |
|----------------------------------------------------------------------------------------------------|
| ()Campos obligatorios                                                                                                    |
| Realizar solicitud                                                                                                    |

17. Presione Aceptar.

| ventanins virtual.ugel01.gob.pe dice<br>¿Esta seguro que desco realizar la solicitud? Una vez enviada no podrá<br>ser editada.<br>Aceptar Cancelar |
|----------------------------------------------------------------------------------------------------|
|----------------------------------------------------------------------------------------------------|

18. El sistema generará el FUT y el ticket de atención.

| EXPEDIENTE RECEPCIONADO                                                                                                    |           |   |   |    |  |  |  |  |  |  |  |
|----------------------------------------------------------------------------------------------------|-----------|---|---|----|--|--|--|--|--|--|--|
| Ciudadano:<br>El expediente MPT2021-EXT-0025776 presentado por esta plataforma ha sido recepcionado por la Ugel01.<br>Se le adjunta el FUT y el ticket de atención. |           |   |   |    |  |  |  |  |  |  |  |
| Descargar FUT y ticket de atención                                                                                                    |           |   |   |    |  |  |  |  |  |  |  |
| ¿Desea presentar otro expediente?                                                                                                    |           |   |   |    |  |  |  |  |  |  |  |
| FORMULARIO ÚNICO DE TRAMITE (FUT) 1 / 2                                                                                                    | ¢         | Ŧ | ÷ | ^  |  |  |  |  |  |  |  |
| PERÚ MINISTERIO<br>DE EDUCACIÓN UNIDAD DE GESTIÓN EQUIPO DE TRÂM<br>DOCUMENTARIO                                                                                    | IITE<br>O |   |   | IJ |  |  |  |  |  |  |  |
| FORMULARIO UNICO DE TRAMITE(FUT)<br>RM Nº 0445-2012-ED<br>DISTRIBUCIÓN GRATUITA                                                                                     |           |   |   |    |  |  |  |  |  |  |  |

19. Si desea presentar otro expediente presione **SI**.

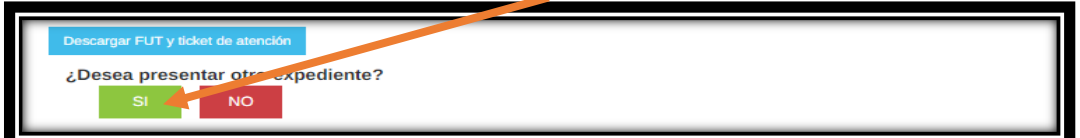

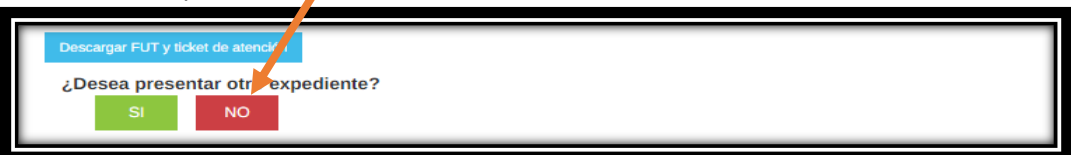

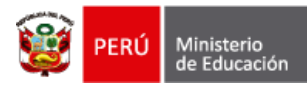

# **CAMBIAR CLAVE**

1. Para cambiar su clave de acceso debe presionar el botón Cambiar Clave.

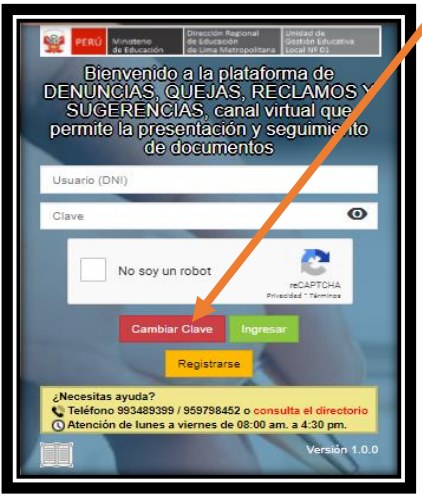

2. Escriba su número de DNI y presione Restablecer clave.

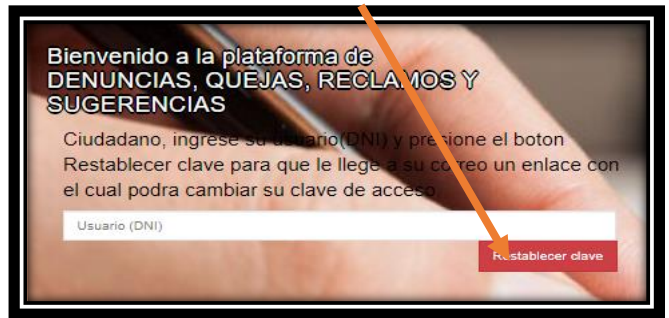

3. El sistema le informará que se ha enviado un correo para restablecer su clave de acceso.

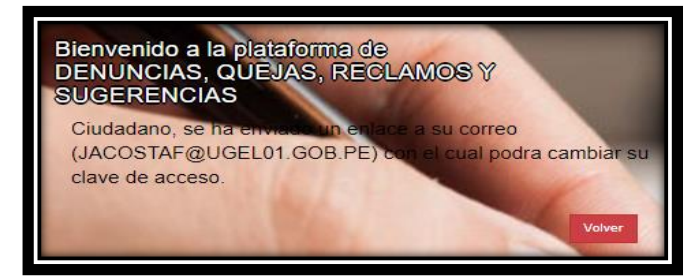

4. Habrá su correo y haga clic en el **link** que se le ha enviado.

| CAME | BIO DE CLAVE DE ACCESO                                                                                                    |
|------|----------------------------------------------------------------------------------------------------|
| P    | Plataforma de denuncias, quejas, recl. mos y sugeren<br>cias<br>Jue 25/02/2021 13:11<br>Para: JORGE ARMANDO ACOSTA FLORES $\checkmark$ $\checkmark$ $\checkmark$                                                                                                    |
|      | CIUDADANO JORGE ACOSTA FLORES<br>Al hacer clic en este enlace podrá cambiar su clave te acceso a la plataforma<br>https://ventanillavirtual.ugel01.gob.pe/index.ohp/login/restablecer_clave_cludadano/dc0c398086fee58f9d64e1e47aa4e586                                                                                                    |
|      | Image: Second second second |
|      | Responder Reenviar                                                                                                    |

|    | 1                                                                          | PERÚ | Ministerio<br>de Educación                                                                | Dirección Regional<br>de Educación<br>de Lima Metropolitana                                         | Unidad de Gestión<br>Educativa Local N° 01 |  |  |  |  |  |
|----|----------------------------------------------------------------------------|------|-------------------------------------------------------------------------------------------|----------------------------------------------------------------------------------------------------|--------------------------------------------|--|--|--|--|--|
| 5. | Escriba 2 veces su nueva clave y presione <b>cambiar clave de acceso</b> . |      |                                                                                           |                                                                                                    |                                            |  |  |  |  |  |
|    |                                                                            |      | Bienvenido. JORG<br>DENUNCIAS, QUEJAS, I<br>Antes de continu<br>reserva para que solo usa | E ACOSTA FLORES<br>RECLAMOS Y SUGERENC<br>iar su clave de acceso y n<br>unime acceso a la plataform | l∕k S<br>na itenerla en<br>a.              |  |  |  |  |  |
|    | Escriba                                                                    | 2    | Escriba dos veces su nueva                                                                | clave                                                                                               |                                            |  |  |  |  |  |
|    | veces u                                                                    | na   | Escriba su nueva clave                                                                    |                                                                                                    |                                            |  |  |  |  |  |
|    | nueva c                                                                    | lave | Esoriba su nueva clave                                                                    | Cam                                                                                                 | biar clave de acceso                       |  |  |  |  |  |

 Ingrese el usuario (DNI) y su nueva clave, haga clic en el check "No soy un robot" y presione **Ingresar**.

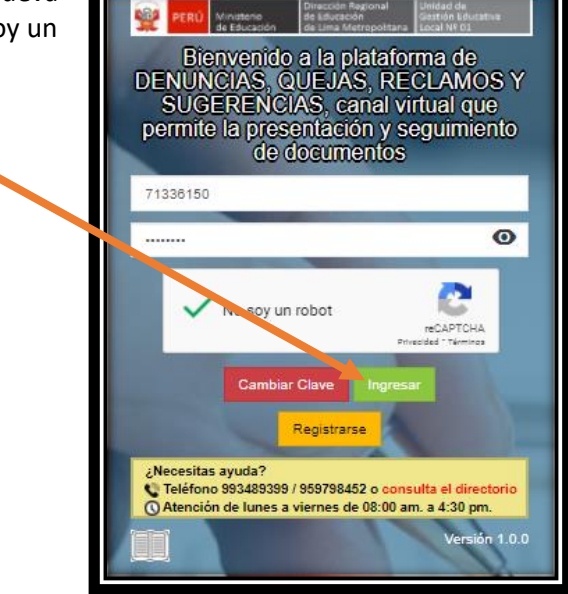